## Connect to Servers on Campus through Notepad++

By Yukong Zhang

## 1-30-2022

1. Go to the Plugins menu and select the Plugin Manager. Find and select NppFTP plugin from the list of plugins and install it. Upon completion, the NppFTP plugin will appear on the list of the Plugins menu. Then choose "Show NppFTP Window" as below.

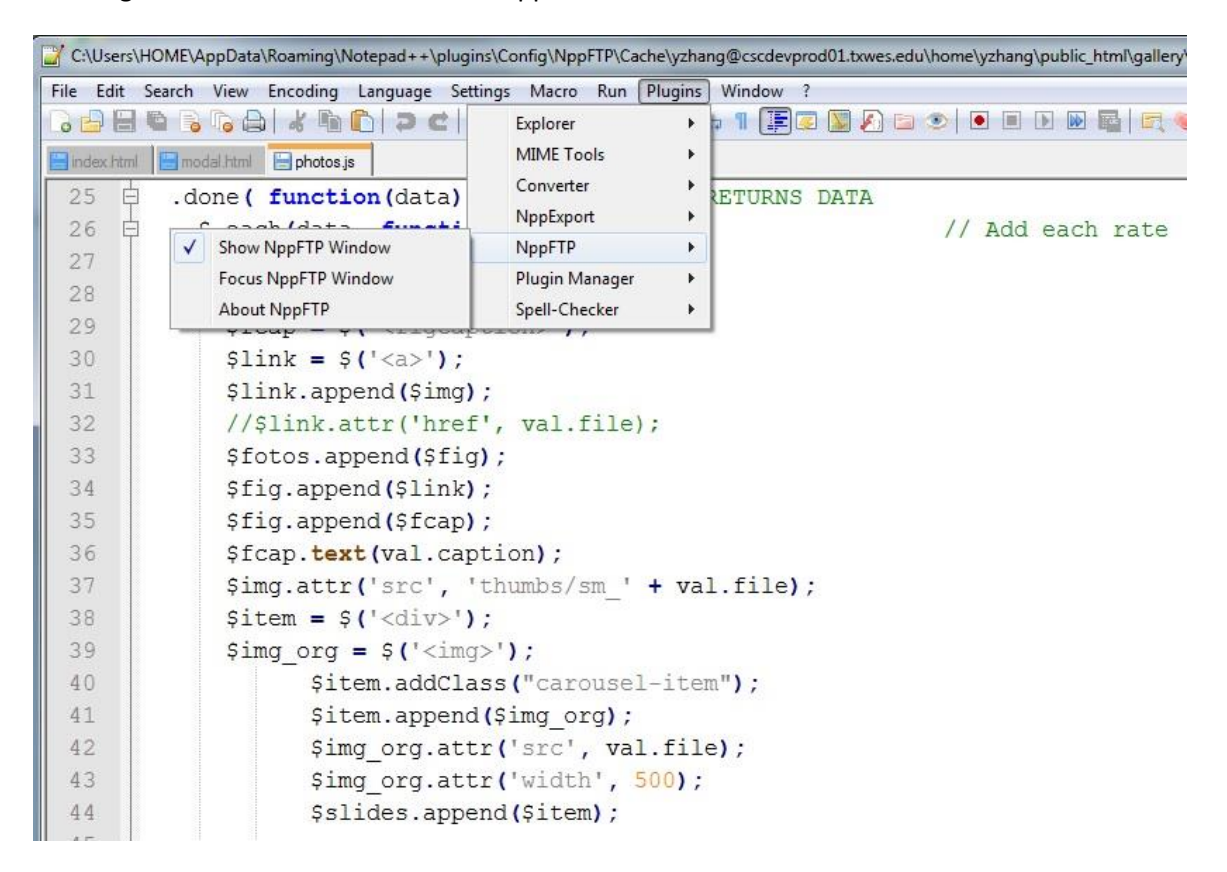

2. In the Show NppFTP Window, click the connection icon and then enter login credentials to the server. Then you will see the files and directories on the server side. Double click a file or directory to open. To save the changes to an opened file on the Notepad++, simply click the save icon or CTRL-c and the changes will be automatically saved on the server.

| 😰 new 1 - Notepad++                                                |                         |                                         |
|--------------------------------------------------------------------|-------------------------|-----------------------------------------|
| File Edit Search View Encoding Language Settings Tools Macro Run P | Plugins Window ?        |                                         |
|                                                                    | MIME Tools<br>Converter | > D D C C C C C C C C C C C C C C C C C |
| 1                                                                  | NppFTP                  | Show NppFTP Window                      |
| 1                                                                  | Plugins Admin           | Focus NppFTP Window                     |
|                                                                    | Open Plugins Folder     | About NppFTP                            |
|                                                                    |                         |                                         |

| ServersonCampusthro × +                                             |                       |                    |                                      | ×. |
|---------------------------------------------------------------------|-----------------------|--------------------|--------------------------------------|----|
| 📓 new 1 - Notepad++                                                 |                       |                    | - 0                                  | ×  |
| ile Edit Search View Encoding Language Settings Tools Macro Run Plu | gins Window ?         |                    |                                      | ×  |
| 0 0 0 0 0 0 0 0 0 0 0 0 0 0 0 0 0                                   | F 🗊 📓 🖉 📾 💿 🗩 🖬 🔛 🔛 🔛 |                    |                                      |    |
| new t 🖂                                                             |                       |                    | NppFTP - Disconnected                | ×  |
|                                                                     |                       |                    | General settings<br>Profile settings |    |
|                                                                     |                       |                    | A., Pr., File                        |    |
| AppFTP - Output                                                     |                       |                    |                                      |    |
| 22:00:34 [Rpp+19] Everything initialized                            |                       |                    |                                      |    |
| Normal tout file                                                    | Innoth 10 Hans 1      | Init Calit Solidia | Made and the later of the            |    |

|                                                                   |                                                                                                    | NppFTP - Disconnected |
|-------------------------------------------------------------------|----------------------------------------------------------------------------------------------------|-----------------------|
| Profile settings<br>Profiles:<br>codeprod03.trwes.edu<br>John Doe | X<br>Connection Authentication Transfers FTP Misc. Cache<br>Hostname:<br>cscdevprod03.txwes.ed<br>SFTP<br>Port:<br>22<br>Username:<br>where | NppFTP - Decommended  |
|                                                                   | vzhang Password:  Timeout (seconds): 30 Initial remote directory:                                                                           |                       |
| Add new Rename Copy                                               |                                                                                                    | A Pr File             |

| 📓 new 1 - Notepad++                                                               |                      |                    | 877.                   | o x |
|-----------------------------------------------------------------------------------|----------------------|--------------------|------------------------|-----|
| File Edit Search View Encoding Language Settings Tools Macro Run Plugins Window ? |                      |                    |                        | x   |
| C C X N D > C # ½ ₹ ₹ 13 5 1 1 1 2 2 2 0 0                                        | • • • • • •          |                    |                        | 10  |
| new 1 🔀                                                                           |                      |                    | NppFTP - Disconnected  | ×   |
| 1                                                                                 |                      |                    | credenned03 truner edu | -   |
|                                                                                   |                      |                    | John Dee               |     |
|                                                                                   |                      |                    |                        |     |
|                                                                                   |                      |                    |                        |     |
|                                                                                   |                      |                    |                        |     |
|                                                                                   |                      |                    |                        |     |
|                                                                                   |                      |                    |                        |     |
|                                                                                   |                      |                    |                        |     |
|                                                                                   |                      |                    |                        |     |
|                                                                                   |                      |                    |                        |     |
|                                                                                   |                      |                    |                        |     |
|                                                                                   |                      |                    |                        |     |
|                                                                                   |                      |                    |                        |     |
|                                                                                   |                      |                    |                        |     |
|                                                                                   |                      |                    |                        |     |
|                                                                                   |                      |                    |                        |     |
|                                                                                   |                      |                    |                        |     |
|                                                                                   |                      |                    |                        |     |
|                                                                                   |                      |                    |                        |     |
|                                                                                   |                      |                    |                        |     |
|                                                                                   |                      |                    |                        |     |
|                                                                                   |                      |                    | A Pr File              |     |
|                                                                                   |                      |                    |                        |     |
|                                                                                   |                      |                    |                        |     |
|                                                                                   |                      |                    |                        |     |
|                                                                                   |                      |                    |                        |     |
|                                                                                   |                      |                    |                        |     |
|                                                                                   |                      |                    |                        |     |
|                                                                                   |                      |                    |                        |     |
| NppFTP - Output                                                                   |                      |                    |                        | ×   |
| 22:00:34 [NppFTP] Everything initialized                                          |                      |                    |                        |     |
|                                                                                   |                      |                    |                        |     |
|                                                                                   |                      |                    |                        |     |
| Normal text file                                                                  | length - 0 lines - 1 | In:1 Col:1 Sel:010 | Mindour (CD LE) LITE 9 |     |

| allery\2018_1_12_mariachi\photos.js - Notepad++ |                              | - ( |
|-------------------------------------------------|------------------------------|-----|
| ₹, 🤎 🐻 🌾                                        |                              |     |
|                                                 | NppFTP - Disconnected        |     |
| ce                                              | cscdevprod01<br>cscdevprod03 |     |
|                                                 |                              |     |
|                                                 |                              |     |
|                                                 |                              |     |
|                                                 |                              |     |
|                                                 |                              |     |
|                                                 |                              |     |

| blic_html\gallery\2018_1_12_mariachi\photos.js - Notepad++ |       |                                                                                                    |   |
|------------------------------------------------------------|-------|----------------------------------------------------------------------------------------------------|---|
| M 🔤 🖂 🧇 🥘 🎸                                                |       |                                                                                                    | х |
|                                                            | Npp   | FTP - Connected to cscdevprod01                                                                                                    | × |
|                                                            | · / Ø | ३ ≩≎● ⊛□                                                                                                    |   |
| ach rate                                                   |       | public_html<br>angular<br>angular<br>angular<br>angular<br>cmt_select<br>committee<br>cs<br>cs_2<br>cs_2<br>cs_21310_2015sp<br>csc1310_2018sp<br>csc4341_2015fa<br>csc4341_2015fa<br>csc4341_2018sp<br>csc4391_2016sum<br>csc4391_2016sum<br>csc4391_2016fa<br>csc4391_2016fa |   |